## **How To Delete Documents**

Here are the steps on how to delete Documents

- 1. Open an existing Documents you want to delete.
- 2. Click on Delete button.

| Document - Bill of Lading ^ 🗖 🗙      |
|--------------------------------------|
| New Save Search Delete Jndo Close    |
| Details                              |
| Document Name * Bill of Lading       |
| Description Bill of Lading           |
| Document Type * Contract ~           |
| Commodity * Coffee ~                 |
| Certification                        |
| Original 3                           |
| Copies 1                             |
| Standard 🗸                           |
| ' ? ۞ ♀ ⊠ Edited 🛛 🖉 Page 1 of 1 🕨 🕅 |

3. A warning message will prompt telling that you are about to delete the selected record. Click Yes to continue.

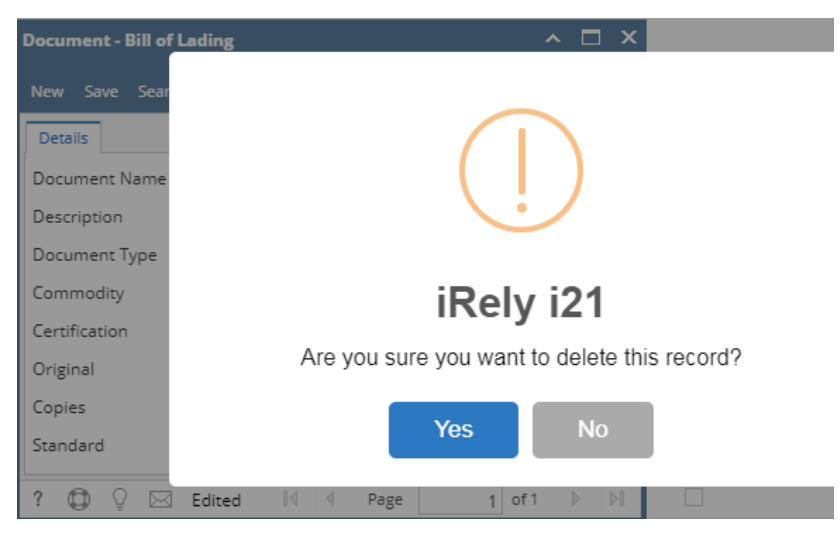

4. Selected record will be deleted.

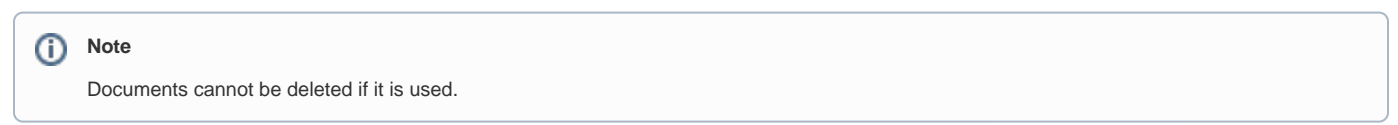